# Памятка по работе

### Запуск видеосвязи:

Подключение: Подключите USB-кабель к ПК, компьютеру Мас или тонкому клиенту. Во время USB-подключения камера и устройство громкой связи начинают мигать. Как только подключение будет установлено, корпус камеры повернется, а устройство громкой связи издаст звуковой сигнал. Подключите ЖК-экран к ПК или компьютеру Мас.

## Запуск: Запустите ваше видеоприложение и проверьте, что СС3000е выбрана в качестве опции для видео, микрофона и колонок.

3 Использование: Во время потоковой передачи видео и аудио на камере и устройстве громкой связи загорятся соответствующие светодиодные индикаторы. Для использования этого устройства необходимо подключить его к компьютеру.

# 

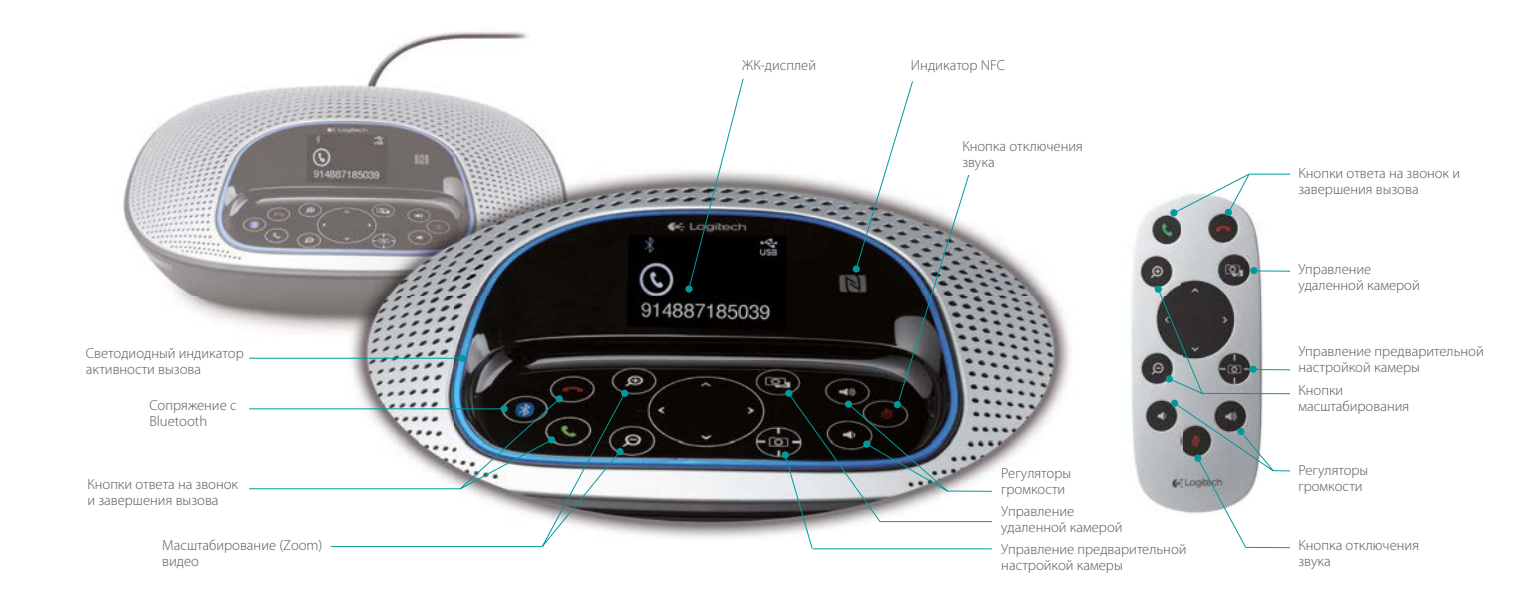

### Светодиодный индикатор активности вызова:

- 1. Синий: активный вызов.
- 2. Мигающий синий: входящий вызов.
- 3. Мигающий синий во время вызова: вызов поставлен на удержание.
- 4. Красный: микрофон отключен.

### Светодиодный индикатор активности вызова:

На ЖК-дисплее отображаются сведения об активности вызова, уровне громкости и состоянии соединения. Отображение идентификатора собеседника и продолжительности вызова зависят от поддерживаемого приложения. Дополнительную информацию см. в указаниях по применению или на странице поддержки продукта.

### Элементы управления устройством:

Bluetooth<sup>\*</sup>: Удерживайте клавишу Bluetooth, пока синий светодиодный индикатор на устройстве громкой связи не начнет мигать. Перейдите к настройкам на мобильном устройстве и завершите сопряжение. При сопряжении значок Bluetooth на ЖК-дисплее становится ярче.

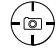

(8)

Предварительная настройка камеры: Нажмите и удерживайте эту кнопку, чтобы задать новое начальное положение камеры. Во время вызова или при однократном нажатии кнопки камера вернется в это положение. Начальное положение камеры можно изменить в любой момент, повторив эту операцию.

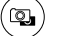

Управление удаленной камерой: С помощью этой кнопки можно управлять функциями панорамирования, наклона и масштабирования удаленной камеры СС3000е или конференцкамеры ВСС 950 ConferenceCam. Нажмите кнопку еще раз, чтобы переключиться с удаленных на локальные камеры.

<sup>1</sup> Подключение устройства громкой связи по Bluetooth предназначено для мобильных устройств, а не для компьютеров.

<sup>2</sup> Управление удаленной камерой возможно через подключаемый модуль для Microsoft LyncTM 2010 и 2013 (перейдите на страницу www.logitech.com/support/cc3000e, чтобы загрузить этот модуль). В другие приложения, например Vidyo, уже встроена поддержка данной функции.

© Logitech, 2013. Logitech, эмблема Logitech и другие товарные знаки Logitech являются собственностью компании Logitech и могут являться зарегистрированными товарными знаками. Все прочие товарные знаки являются собственностью их владельцев. Компания Logitech не несет ответственности за возможные ошибки в данном издании. Содержащаяся в нем информация о продукте, цене и функциях может быть изменена без предварительного уведомления.

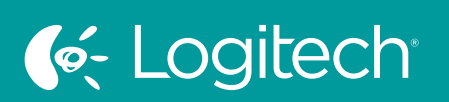

# UC for Real People